# 2-1. 継続申請(学内者) (KUMaCoマニュアル 2020年度用)

# く継続申請を行う前に必ずご確認ください>

# <u>身分や職員番号/学生証番号に変更はありませんか?</u>

2020年度から大学院に入学される方や博士課程に進学される方や、 2020年度より新たに教官や研究員、補佐員になる方など、これまでと身分が変わる方は 新しい職員証/学生証やSPS-ID/ECS-IDが発行されてから継続申請を行ってください。 古い情報のまま継続申請を行うと、<u>年度の途中からKUMaColにログインできなくなります。</u>

# <u>支払経費に変更はありませんか?</u>

2020年度の支払経費(予算)は、必ず支払責任者や経理担当者に確認してください。 2019年度で終了した経費のまま継続申請を行うと、 年度の途中からKUMaCoにログインできなくなったり、 すでに終了した予算から誤って引き落とされる場合があります。

継続申請のワークフローは以下の通りです。 個々のステップは次項以降をお読みください。

> マイポータルにログイン  $\checkmark$ マイポータルから継続申請をクリック  $\checkmark$ 入力画面で必要事項を入力  $\mathbf{V}$ 自動メールで送られてくる利用登録申請書(PDFファイル)を印刷  $\mathbf{V}$ 所定の箇所に責任者の押印または署名  $\checkmark$ 医学研究支援センターに提出  $\checkmark$ 自動メールで継続申請完了のお知らせが届く

2019年度医学研究支援センター利用登録者は全員アカウントを持っています。 (1/29~3/16の間に<u>no-reply@med.kyoto-u.ac.jp</u>からメールを受け取っている方) 以下のURLにアクセスし、ログインしてください。 (ログイン方法が分からない方は「3.ログイン」をお読みください) <u>https://mrsc.med.kyoto-u.ac.jp/portal/login/</u>

| KUMaCo | noe                                                                        |
|--------|----------------------------------------------------------------------------|
|        | SPS-ID、ECS-ID でのログインはこちら<br>Click here if you use SPS-ID/ECS-ID to log in. |
|        | 京都大学学内ログインアカウントをお持ちの方はこちら                                                  |
|        | ログインID / Login ID                                                          |
|        | パスワード / Password                                                           |
|        | Login                                                                      |
|        |                                                                            |
|        | © 2019 Kyoto University. All Rights Reserved.                              |

### 「登録情報の確認・変更/Profile」をクリックしてください。

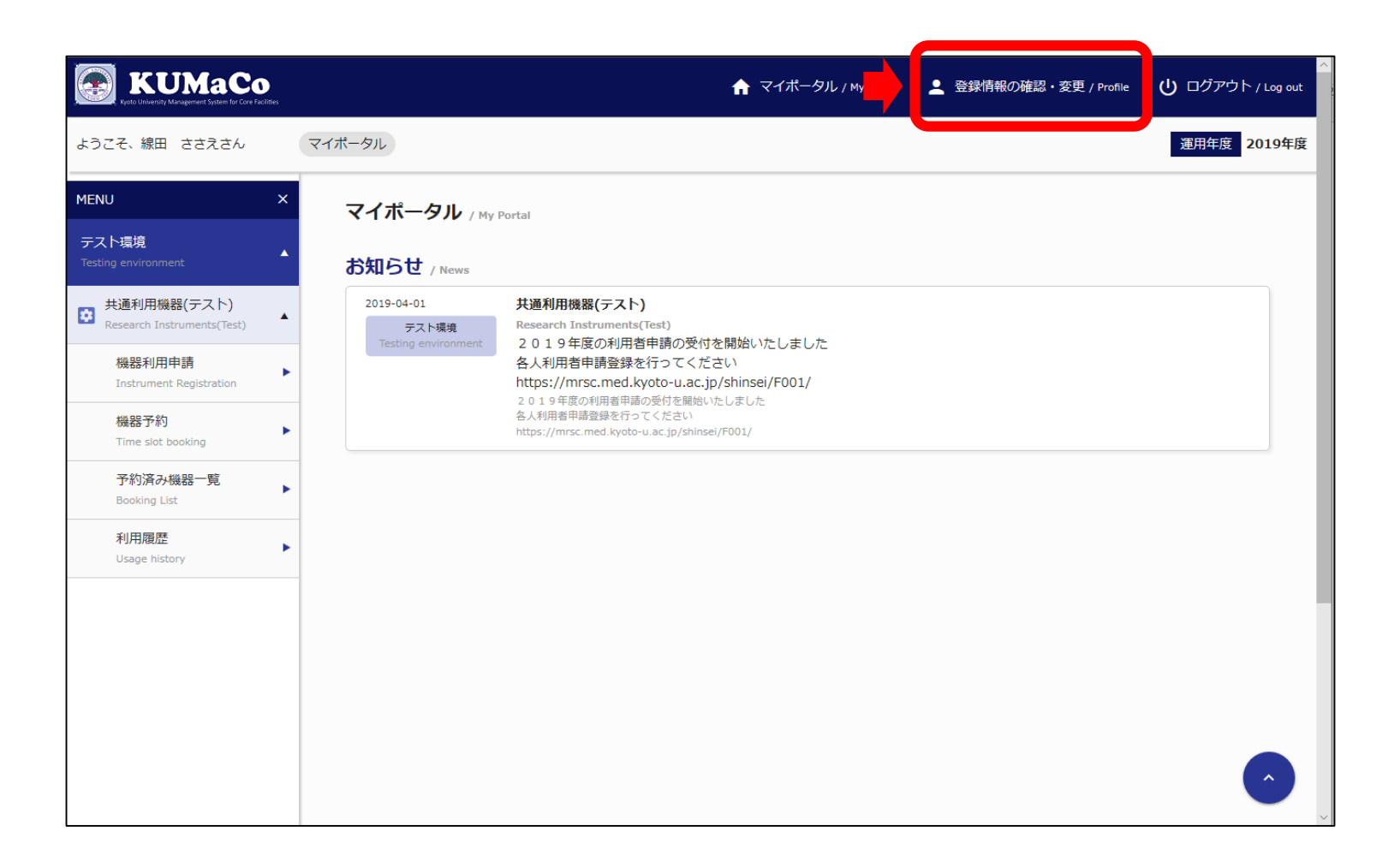

「継続申請」を押してください。

| KUMaCo<br>Kyato University Maragement System for Core Facilities | ☆ マイポータル / My Portal ▲ 登録情報の確認・変更 / Profile U ログアウト / Log out                                                                                      |
|------------------------------------------------------------------|----------------------------------------------------------------------------------------------------|
| ようこそ、線田 ささえさん                                                    | ブロフィール 運用年度 2019年度                                                                                                    |
| MENU X                                                           | プロフィール / Profile                                                                                                    |
| テスト環境<br>Testing environment                                     | パスワード変更<br>Change password                                                                                                    |
| 共通利用機器(テスト)<br>Research Instruments(Test)                        | 部局 申請番号 利用サービス<br>Department Application number Usage service                                                                                      |
| 機器利用申請<br>Instrument Registration                                | テスト環境 2010000022 共通利用機関(デスト) ( 2010年1月1日) 内容照会 変見 教 継続申請                                                                                           |
| 機器予約<br>Time slot booking                                        | Testing environment 2019000933 Setter 10/19/0866 (7 × 11) / Research Instruments (rest) Content inquiry Change app cation Continuation application |
| 予約済み機器一覧<br>Booking List                                         | •                                                                                                    |
| 利用履歴<br>Usage history                                            | •                                                                                                    |
|                                                                  |                                                                                                    |
|                                                                  |                                                                                                    |
|                                                                  |                                                                                                    |
|                                                                  |                                                                                                    |

「利用申請(継続)」の画面に切り替わります。 昨年度の申請情報がそのまま入力されています。 変更のある個所のみ上書き修正してください。

#### 学内者 利用申請(継続)画面①

| MENU                                          | × | <b>学内者 利用申請(継続)</b> / Us                                                          | er Registration   |                                                                    |                                               |  |
|-----------------------------------------------|---|-----------------------------------------------------------------------------------|-------------------|--------------------------------------------------------------------|-----------------------------------------------|--|
| テスト環境<br>Testing environment                  | • | 申請者情報 / Profile                                                                   |                   |                                                                    |                                               |  |
| ♥ 共通利用機器(テスト)<br>Research Instruments(Test)   | • | 所属部局<br>Department *                                                              | 医学研究科・医学部/医学部附属病院 | •                                                                  |                                               |  |
| 機器利用申請<br>Instrument Registration<br>機器予約     | • | 教職員番号 (8桁) / 学生番号 (10桁)<br>+ 再発行コード (1桁)<br>Personal Code (8 digit or 10 digit) * | ******            | ※身分が変わる方は必ず<br>新年度の番号を入力してくた                                       | ້ະວ່າເຈ                                       |  |
| Time slot booking<br>予約済み機器一覧<br>Booking List | • | + Reissue No. (single digit)<br>氏名 *                                              | 線田 ささえ            |                                                                    |                                               |  |
| 利用履歴<br>Usage history                         | • | 氏名 (カナ)<br>Kana *                                                                 | センタ ササエ           |                                                                    |                                               |  |
|                                               |   | 内線または電話番号<br>Extension or Phone # *                                               | ****              |                                                                    |                                               |  |
|                                               |   | 全学メールアドレス<br>All-university mail                                                  | ******            | ※学内者は全学メールアド<br>学生・教職員は全員付与され<br>ンのアドレスを入れるとログ                     | ドレスを記載してください。<br>されています。別のドメイ<br>グインできなくなります。 |  |
|                                               |   | 全学メールアドレス(確認)<br>All-university mail(Confirm)                                     | ******            | <ul> <li>※研修生・非常勤職員の方</li> <li>持ちでない方のみ任意のア</li> <li>い。</li> </ul> | など、上記アドレスをお<br>ドレスを入力してくださ                    |  |

前項をスクロールした画面です。 前項同様変更のある個所のみ上書き修正してください。

### 学内者 利用申請(継続)画面②

| 責任者情報 / Person in Charge         |                                             |
|----------------------------------|---------------------------------------------|
| 責任者氏名<br>Responsible person name | *                                           |
| 所属部局名<br>Department name         | *         医学研究科・医学部                         |
| 研究室名<br>Laboratory name          | * **********                                |
| 利用内容 / Usage content             |                                             |
| 利用項目<br>Services                 | ↓ 共 月利用機器(テスト) / Research Instruments(Test) |
|                                  |                                             |
|                                  | │ * 現行のシステムの仕様上、                            |
|                                  | 「共用研究機器」利用の有無にかた                            |
|                                  | このチェックは <u>はずさないでください</u>                   |

前項同様変更のある個所のみ上書き修正してください。支払経費に関して不明な点は、 別マニュアル「8. 支払経費登録FAQ(学内者用)」をご確認下さい。

### 学内者 利用申請(継続)画面③

| <b>支払経費</b> / Payment expense                                                        |                                         | ^   |
|--------------------------------------------------------------------------------------|-----------------------------------------|-----|
| 当年度4月~2月 / April to February(in J                                                    | apan fiscal year)                       |     |
| ビジネスユニットコード (4桁)<br>Business Unit code (4 digit)                                     | * 0060 医学研究科・医学部                        |     |
| 部署コード(10桁)<br>Department code (10 digit)                                             | * ******                                | - 1 |
| <b>責任者教職員番号(8~10桁)</b><br>Personal Code of Person in Charge<br>(8 digit or 10 digit) | * ******                                |     |
| 責任者氏名<br>Name of Person in Charge                                                    | * 線田 ささえ<br>                            |     |
| 責任者メールアドレス<br>E-mail of Person in Charge                                             | * ************************************* |     |
| 責任者メールアドレス(確認)<br>E-mail of Person in Charge(Confirm)                                | ***********                             |     |
| プロジェクトコード (12桁)<br>Project code (12 digit)                                           | ◆ あり 〇 なし 〇 未定<br>***********<br>_      |     |

KUMaCo Manual J 2020v1

ださい。

前項同様変更のある個所のみ上書き修正してください。支払経費に関して不明な点は 別マニュアル「8. 支払経費登録FAQ(学内者用)」をご確認下さい。

### 学内者 利用申請(継続)画面④

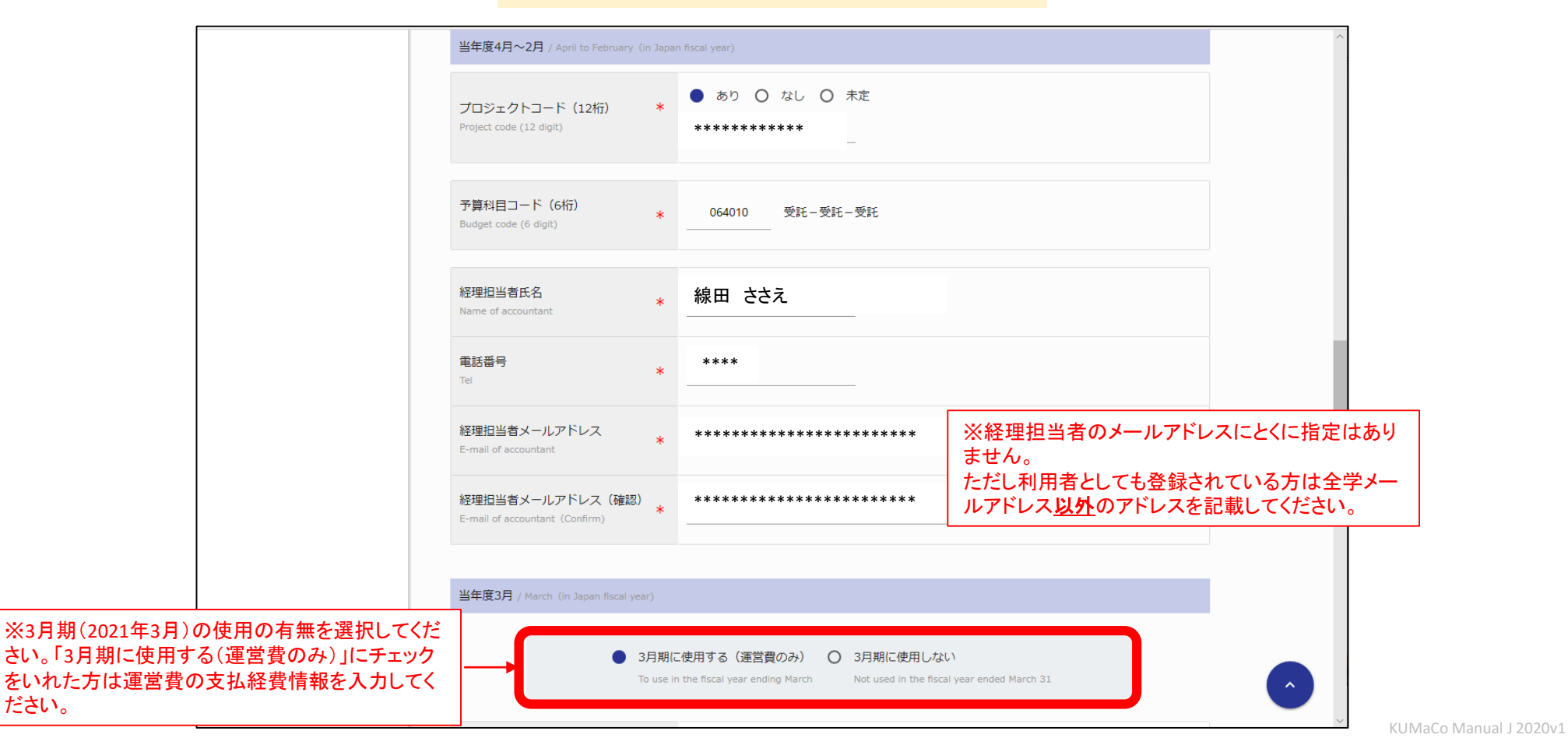

#### 一通り入力が終わったらページ下部の「継続申請確認」をクリックしてください。

#### 学内者 利用申請(継続)画面⑤

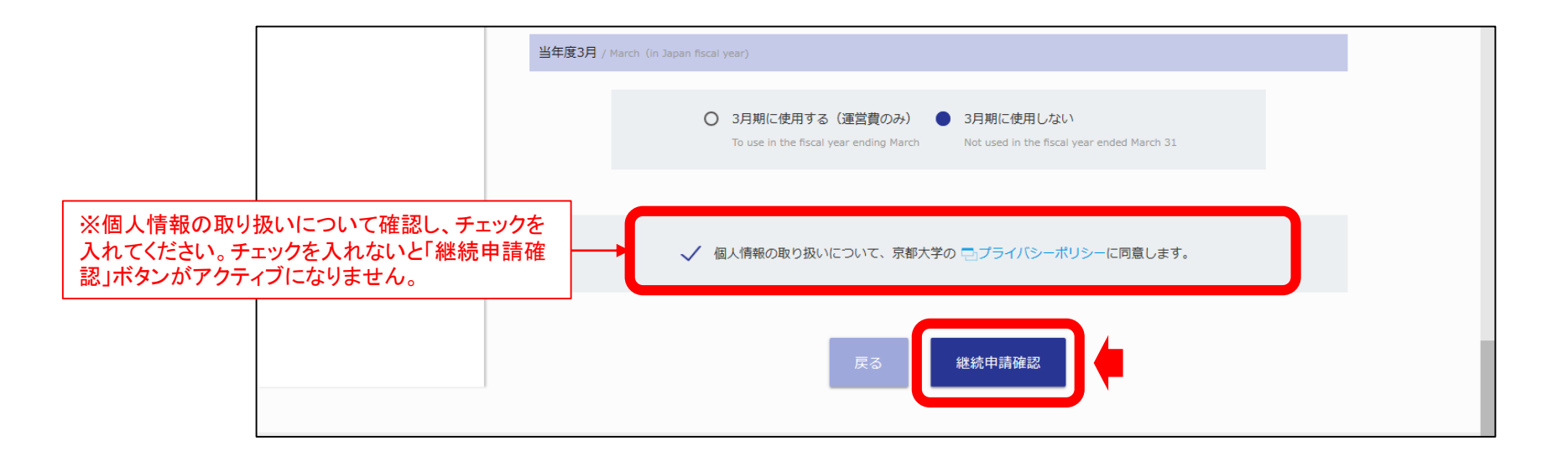

### 確認画面に推移します。入力エラーがある場合はここで表示されます。

#### 学内者 利用申請(継続)確認 画面①

| ようこそ、線田 ささえさん                                 | ブロフィール > 学内者 利用申請(継続)                                                           | 確認                | 運用年度 <b>2019年度</b> |  |  |
|-----------------------------------------------|---------------------------------------------------------------------------------|-------------------|--------------------|--|--|
| MENU × 学内者 利用申請(継続)確認/ User Registration      |                                                                                 |                   |                    |  |  |
| テスト環境<br>Testing environment                  | ▲ 申請者情報 / Profile                                                               |                   |                    |  |  |
| 共通利用機器(テスト)<br>Research Instruments(Test)     | 所属部局<br>Department *                                                            | 医学研究科・医学部/医学部附属病院 |                    |  |  |
| 機器利用申請<br>Instrument Registration<br>機器予約     | 教職員番号 (8桁) / 学生番号 (10桁)<br>+ 再発行コード (1桁)<br>Personal Code (8 digit or 10 digit) | 2017060154 0      |                    |  |  |
| Time slot booking<br>予約済み機器一覧<br>Booking List | + keissue No. (single digit)<br>氏名<br>Name *                                    | 線田 ささえ            |                    |  |  |
| 利用履歴<br>Usage history                         | 氏名 (カナ)<br><sub>Kana</sub> *                                                    | センタ ササエ           |                    |  |  |
|                                               | 内線または電話番号<br>Extension or Phone # *                                             | ****              |                    |  |  |
|                                               | 全学メールアドレス<br>All-university mail *                                              | *****             |                    |  |  |
|                                               |                                                                                 |                   |                    |  |  |

#### 確認が終わったら「申請」をクリックしてください。

#### 学内者 利用申請(継続)確認 画面2)

|                                               | プロジェクトコード (12桁)<br>Project code (12 digit) | * | 0000000000            |  |
|-----------------------------------------------|--------------------------------------------|---|-----------------------|--|
|                                               | 予算科目コード (6桁)<br>Budget code (6 digit)      | * | 021515 運営費-研究-教育研究事業費 |  |
|                                               | <mark>経理担当者氏名</mark><br>Name of accountant | * | *****                 |  |
|                                               | <b>電話番号</b><br>Tel                         | * | ****                  |  |
|                                               | 経理担当者メールアドレス<br>E-mail of accountant       | * | *****                 |  |
| 戻る 申請                                         |                                            |   |                       |  |
| © 2019 Kyoto University. All Rights Reserved. |                                            |   |                       |  |

#### 完了画面がでます。「閉じる」をクリックしてください。 \*\*\*\*\*これで終了ではありません。次頁も引き続き確認してください。\*\*\*\*

#### 学内者 利用申請(継続)確認 画面③

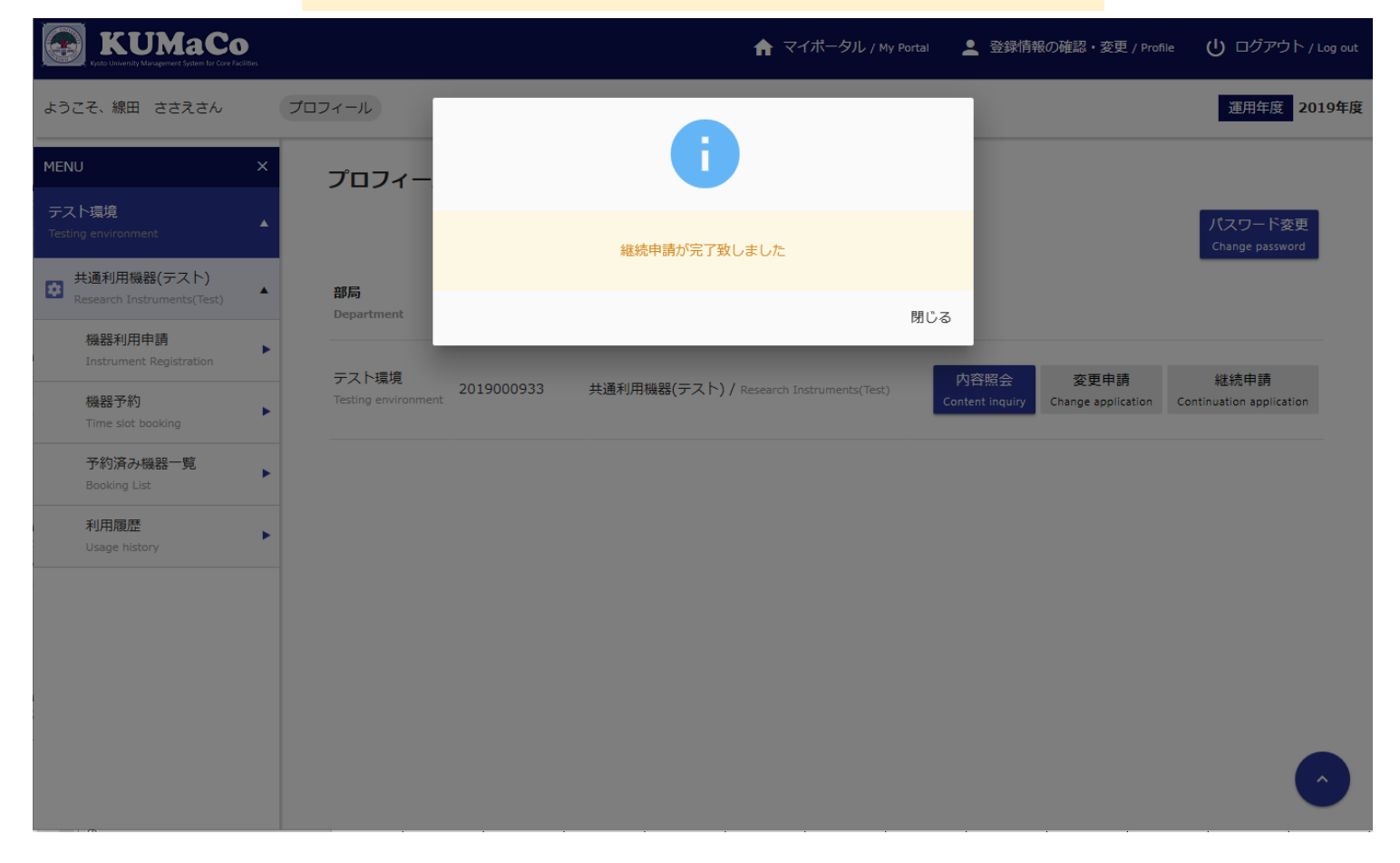

- 前項の入力が完了次第、システムから受付完了メールが届きます。
   (送信専用アドレス: <u>no-reply@mrsc.med.kyoto-u.ac.jp</u>)
- 2. メールにPDFファイル(2020年利用登録申請書、2ページ)が添付されているので、 ダウンロードし印刷してください。両面印刷推奨です。縮小印刷はしないでください。
- 3. 責任者、支払い責任者は申請内容を確認の上、押印(または署名)をしてください。 (3か所、ただし3月に利用しない方は2か所)
- 4. 押印または署名したものを以下に提出してください。
  - (提出先)
  - 医学部構内 総合解剖センター棟4階 402医学研究支援センタースタッフ室 \*学内便可
  - (受付時間)

平日9:30~17:00 (土日祝日、その他大学が定める休日は閉室)

5. 登録が承認されたら、システムから承認メールが届きます。これで手続き完了です。
 \*承認メールは4を提出後1週間以内に届きます。即日対応ではありません。
 (医学研究科・病院以外の所属の方は承認に時間がかかる場合があります)